## 目次

| 在室管理ゾーンの構成         | 1 |
|--------------------|---|
| 在室管理ゾーンの構成         | 1 |
| 在室管理ゾーンのステータス確認    | 2 |
| 在室管理ゾーンのメールトリガーの生成 | 5 |
| 動画デモ               | 5 |

システム構成, BioStar 2, 在室管理ゾーン

# 在室管理ゾーンの構成

在室管理ゾーンとは、救急状況発生時に指定されたゾーンにいる人の数を追跡できるゾーンで、BioStar 2.6で導入されました。この機能は、ユーザーが長時間危険な区域にいる際の警報送信にも活用できま す。

このゾーンは、グローバルゾーンでのみ構成できます。つまり、それぞれのデバイスでないサーバーが 論理的計算および判断をする役割を果たします。ゾーンのステータスは、該当ゾーンに構成されたデバ イスがアップロードしたログをベースに決定されます。

デバイスのユーザー情報がサーバーの情報と異なる場合、サーバーの情報をベースにユーザーが 表示されます。

スケジュール、常時通過ユーザー、初期化時間はサポートされません。

### 在室管理ゾーンの構成

1. ゾーン構成権限のある管理者アカウントでBioStar 2にログインしてください。

- 2. ユーザー、ドア、アクセスグループは、あらかじめ構成されていなければなりません。
- アクセスグループおよびドアの構成方法は、それぞれ次の文書を参照してください。

アクセスグループ:アクセスグループの生成

ドア:ドアの生成

- 3. ゾーン(ZONE)メニューをクリックしてください。
- 4. **ゾーン追加(ADD ZONE)**をクリックしてください。
- 5. 招集(Muster)を選択した後、確認(Apply)をクリックしてください。
- 6. 在室管理ゾーン名(Name)を入力してください。
- 7. **グローバル(Global)**ゾーンのみ可能です。
- 8. 入室デバイス(Entry Devices)と退室デバイス(Exit Devices)を構成してください。
- 9. アクセスグループ(Access Groups)をクリックして、追跡するユーザーを選択してください。

アクセスグループの構成は、アクセスグループのユーザーにのみ適用されます。 日程およびその他のアクセスグループの設定は、在室管理ゾーンに適用されません。 2024/09/08 22:45

2/6

| + Add       | New Muster Z             | Zone                                   |    |                                     |                                        |     |       |
|-------------|--------------------------|----------------------------------------|----|-------------------------------------|----------------------------------------|-----|-------|
|             |                          |                                        |    |                                     |                                        |     |       |
| Information | n                        |                                        |    |                                     |                                        |     |       |
|             |                          |                                        |    |                                     |                                        |     |       |
|             | <ul> <li>Name</li> </ul> | myMusterZone                           |    | <ul> <li>Type</li> </ul>            | Muster                                 |     |       |
|             |                          |                                        |    |                                     |                                        |     |       |
| Configurati | ion                      |                                        |    |                                     |                                        |     |       |
|             |                          |                                        |    |                                     |                                        |     |       |
|             | <ul> <li>Mode</li> </ul> | Global                                 |    | <ul> <li>Active/Inactive</li> </ul> | Active                                 |     |       |
|             | Entry Devices            | BioEntry W2 544108309 (192.168.14.168) | Ψ. | Exit Devices                        | BioEntry W2 544110167 (192.168.14.177) | Ŧ   |       |
|             | Access Group             | Sales and TS Group                     | -  | Max Time Limit                      | 30 min                                 |     |       |
|             |                          | ource and to croup                     |    |                                     |                                        |     |       |
|             |                          |                                        |    |                                     |                                        |     |       |
| Alarm       |                          |                                        |    |                                     |                                        |     |       |
|             |                          |                                        |    |                                     |                                        |     |       |
|             | Action                   | Event                                  |    | Actio                               | n                                      |     | + Add |
|             |                          | Muster zone alarm detected             |    | Alert Sound                         | BioEntry W2 544108309 (192,168,14,168) | 7.1 |       |
|             |                          | moster cone diarin detected            |    |                                     |                                        | P   |       |

10. 警報発生時までユーザーが在室管理ゾーンに滞在した時間を追跡するには、最大時間制限(Max Time Limit)を構成してください。

この機能を使用しない場合は、値を0に設定してください。

最大時間制限の最大値は、4320分(3日)です。

11. 最大時間制限を超過する時の警報作動を構成するには、警報(Alarm) > 動作(Action)から+追加(+ Add)をクリックしてください。

12. デバイスに警告の音声(Alert

Sound)を構成したり、出力(Output)を通じてリレー信号を送信する場合は、選択の後、確認(Apply) をクリックしてください。

| <br>121 |  | 6.1          | 1.1 | - |
|---------|--|--------------|-----|---|
|         |  | <b>F + 1</b> |     |   |
|         |  |              |     |   |
|         |  |              |     |   |

| Event                      | Action                                       |                                     |  |
|----------------------------|----------------------------------------------|-------------------------------------|--|
| Muster zone alarm detected | <ul><li>Output</li><li>Alert Sound</li></ul> | • Device<br>BioEntry W2 544108309 👻 |  |
|                            |                                              | • Buzzer Volume                     |  |

## 在室管理ゾーンのステータス確認

- 1. モニタリング(MONITORING)メニューをクリックしてください。
- 2. ゾーンステータス(Zone Status)をクリックしてください。
- 3. 表示(View)列から在室ステータス(Muster Status)をクリックしてください。

2024/09/08 22:45 3/6 在室管理ゾーンの構成 Zone Status
 Status
 Status
 Status
 Status
 Status
 Status
 Status
 Status
 Status
 Status
 Status
 Status
 Status
 Status
 Status
 Status
 Status
 Status
 Status
 Status
 Status
 Status
 Status
 Status
 Status
 Status
 Status
 Status
 Status
 Status
 Status
 Status
 Status
 Status
 Status
 Status
 Status
 Status
 Status
 Status
 Status
 Status
 Status
 Status
 Status
 Status
 Status
 Status
 Status
 Status
 Status
 Status
 Status
 Status
 Status
 Status
 Status
 Status
 Status
 Status
 Status
 Status
 Status
 Status
 Status
 Status
 Status
 Status
 Status
 Status
 Status
 Status
 Status
 Status
 Status
 Status
 Status
 Status
 Status
 Status
 Status
 Status
 Status
 Status
 Status
 Status
 Status
 Status
 Status
 Status
 Status
 Status
 Status
 Status
 Status
 Status
 Status
 Status
 Status
 Status
 Status
 Status
 Status
 Status
 Status
 Status
 Status
 Status
 Status
 Status
 Status
 Status
 Status
 Status
 Status
 Status
 Status
 Status
 Status
 Status
 Status
 Status
 Status
 Status
 Status
 Status
 Status
 Status
 Status
 Status
 Status
 Status
 Status
 Status
 Status
 Status
 Status
 Status
 Status
 Status
 Status
 Status
 Status
 Status
 Status
 Status
 Status
 Status
 Status
 Status
 Status
 Status
 Status
 Status
 Status
 Status
 Status
 Status
 Status
 Status
 Status
 Status
 Status
 Status
 Status
 Status
 Status
 Status
 Status
 Status
 Status
 Status
 Status
 Status
 Status
 Status
 Status
 Status
 Status
 Status
 Status
 Status
 Status
 Status
 Event Log ... Y Save Filter > Real-time Log Device Status Door Status Muster myMusterZone Active Muster Status Floor Status O Zone Status Alert History

4.

ステータスは毎分ごとにアップデートされますが、手動で更新するには双方向矢印ボタンをクリックし てください。

| ← m       | yMuste        |                |                     |                     | 1 🕨 🖂                     | 50 rows 🔻       |
|-----------|---------------|----------------|---------------------|---------------------|---------------------------|-----------------|
| In Users  | 1, Out Users  | 1, Total Users | 3 Auto refresh at   | every minute        |                           | e               |
| User ID 🔻 | User 🔻        | User Group 🔻   | Entry Time          | Exit Time           | Time Limit Ex<br><b>Y</b> | Status <b>T</b> |
| 3         | Ethan         | TS Team        | -                   | -                   | Normal                    |                 |
| 4         | E Left Third  | TS Team        | 2018/03/19 15:52:09 | -                   | Normal                    | In              |
| 5         | E left fourth | Sales Team     | 2018/03/19 15:51:52 | 2018/03/19 15:52:19 | Normal                    | Out             |

更新して表示されるログは、リアルタイムログより表示時間が長くかかります。ログがデータベー スに保存される時間を基準に表示され、実際のログイベント後、5~10秒を要することがありま す。

#### 5. 最大時間制限(Max Time

Limit)が設定された場合、滞在時間が超過したユーザーは次のように赤色の行で表示されます。

| In Users  | 1, Out Users  | 1, Total Users | 3 🛛 Auto refresh at | every minute        |                           | 0               |
|-----------|---------------|----------------|---------------------|---------------------|---------------------------|-----------------|
| User ID ▼ | User 🔻        | User Group 🔻   | Entry Time          | Exit Time           | Time Limit Ex<br><b>T</b> | Status <b>T</b> |
| 3         | Ethan         | TS Team        | -                   | -                   | Normal                    | -               |
| 4         | E Left Third  | TS Team        | 2018/03/19 16:00:16 | 2018/03/19 16:00:31 | Normal                    | Out             |
| 5         | E left fourth | Sales Team     | 2018/03/19 16:00:13 | -                   | Exceeded                  |                 |

'<mark>超過(Exceeded)</mark>'イベントは、該当ユーザーが退室後、再度入室する際に消去されます。

6.報告書をエクスポートする場合は...アイコンをクリックしてください。

| Λ | 16 |
|---|----|
| - | v  |

|     | 0          |  |
|-----|------------|--|
| lin | Print      |  |
|     | CSV Export |  |

2024/09/08 22:45

|      | oor Export     |
|------|----------------|
| Norn | Column Setting |
|      |                |

Out

#### Normal

7. 報告書をテキストファイルにエクスポートする場合は、CSVエクスポート(CSV Export)をクリックしてください。

8. PDFファイルにエクスポートする場合は、印刷(Print)をクリックしてください。 9. ファイルフォーマット(File Format)をPDFに変更してください。

| Title       | myMusterZone             |
|-------------|--------------------------|
|             | Show Title On Every Page |
| Footer      |                          |
| 1 OOTCI     | Reporting Date Format    |
|             | Comment Created by Ethan |
|             | ✓ Page Number            |
| File Format | PDF 💌                    |
| Page Size   | A4 💌                     |
|             |                          |

#### 10. 印刷(Print)をクリックしてください。

|         | myMusterZone  |            |                     |                     |                     |        |  |
|---------|---------------|------------|---------------------|---------------------|---------------------|--------|--|
| User ID | User          | User Group | Entry Time          | Exit Time           | Time Limit Exceeded | Status |  |
| 3       | Ethan         | TS Team    | -                   |                     | Normal              | -      |  |
| 4       | E Left Third  | TS Team    | 2018-03-19 16:00:16 | 2018-03-19 16:00:31 | Normal              | Out    |  |
| 5       | E left fourth | Sales Team | 2018-03-19 16:04:47 |                     | Exceeded            | In     |  |
|         |               |            |                     |                     |                     |        |  |

PDF印刷機能を使うには、ポップアップの遮断を解除しなければなりません。

## 在室管理ゾーンのメールトリガーの生成

メールトリガーを生成する場合は、次の文書を参照してください。 設定メニューのトリガ & 動作設定 **在室管理ゾーンのアラーム感知**(Muster Zone Alarm

Detected)イベントを構成し、イベント発生時に設定したメールアドレスに送信できます。

| Triç                     | gger & Action    | _   |                                             |         |      |
|--------------------------|------------------|-----|---------------------------------------------|---------|------|
| <ul> <li>Name</li> </ul> | Muster Trigger   | • • | Schedule Always                             |         |      |
|                          | Device Door Zone | 0   | Muster zone alarm detected                  | BioStar | BioS |
|                          | Anti-passback    |     | Interlock door open denied alarm (Occupied) |         |      |
|                          | ♀ Fire Alarm     | [   | Interlock door open denied alarm            |         |      |
|                          | Scheduled Lock   | [   | Intrusion alarm detected                    |         |      |
|                          | Scheduled Unlock | [   | Scheduled lock zone alarm detected          |         |      |
|                          | Intrusion Alarm  | [   | Fire alarm zone alarm detected              |         |      |
|                          | Interlock        | [   | Anti-passback zone alarm detected           |         |      |
| ~                        | 🔳 ♀ Muster       |     |                                             |         |      |
|                          | myMusterZone     |     |                                             |         |      |

# [BioStar Alert] Muster zone alarm detected Inbox x

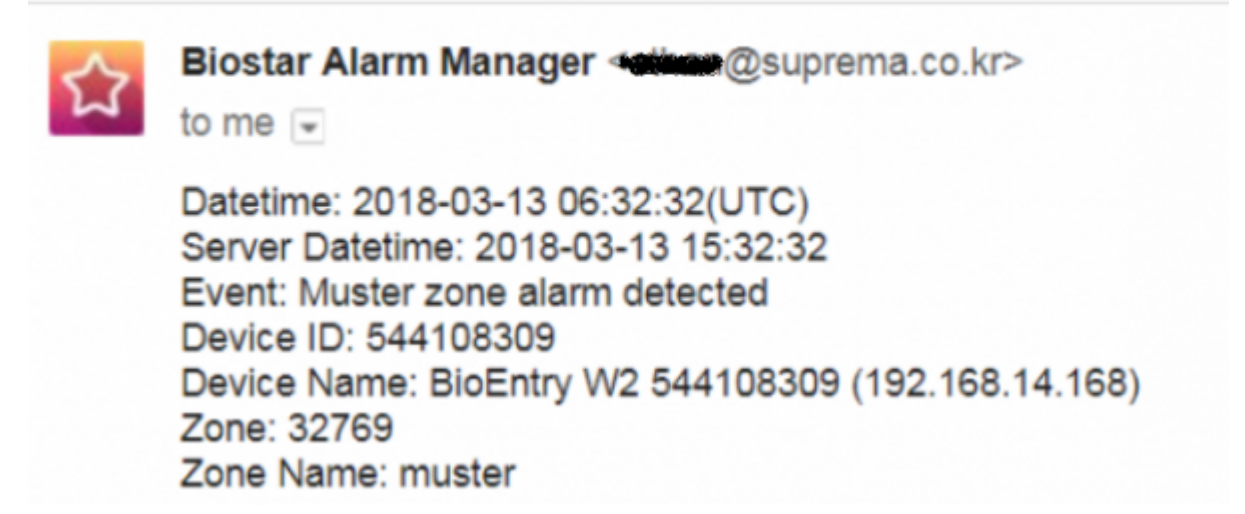

## 動画デモ

x2\_sc\_muster\_zone\_video.mp4

- https://kb.supremainc.com/knowledge/

次の画面は、イベント通知メールのサンプルです。

From: https://kb.supremainc.com/knowledge/ -

Permanent link: https://kb.supremainc.com/knowledge/doku.php?id=ja:how\_to\_configure\_a\_muster\_zone

Last update: 2019/08/26 11:47